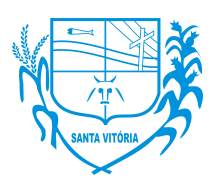

AV. REINALDO FRANCO DE MORAIS, 1455 – CEP 38320-000 ESTADO DE MINAS GERAIS

## Manual do Usuário

## Abertura de chamado para departamento de T.I

- **1.** Para abrir uma solicitação de atendimento ao departamento de TI o usuário deverá seguir os seguintes passos:
  - **1.1.** Acessar o site da Prefeitura Municipal de Santa Vitória (<u>https://santavitoria.mg.gov.br</u>) e acessar o menu "Contra Cheque On-line" (imagem 1)

| Prefeitura Municipal de Santa Vie: x + C |                                          |                          |                           |                            |                          |                     | ~ 4 | m A | -          | 0 X |
|------------------------------------------|------------------------------------------|--------------------------|---------------------------|----------------------------|--------------------------|---------------------|-----|-----|------------|-----|
| C C Inttps://santavitona.mg.gov.or       | <b>Q</b> PORTAL DA TRANSPARÊNCI <i>j</i> | 🐴 funcionários 🍖 o       | uvidoria 🖾 Webmail (      | D E-SIC                    | CONTRE ALGO              |                     | A W | ψv  | ₩ <b>%</b> |     |
|                                          | Santa<br>Vitória                         | PREFEITURA~ O MUN        | ICÍPIO~ SECRETARIAS~      | NOTÍCIAS SERVIÇOS~         | DEPARTAMENTO T.I. P      | UBLICAÇÕES~ CONTATO |     |     |            |     |
|                                          |                                          |                          |                           |                            |                          |                     |     |     |            |     |
|                                          |                                          |                          | SER                       | /IÇOS                      |                          |                     |     |     |            |     |
|                                          | ۹<br>۹                                   | \$ <i>7</i>              |                           | Ē                          |                          | I                   |     |     |            |     |
|                                          | Portal do<br>Cidadão                     | Contra Cheque<br>On-line | Nota Fiscal<br>Eletrônica | Portal da<br>Transparência | Sistema de<br>Licitações | 2° Via Tributos     |     |     |            |     |
|                                          |                                          |                          |                           |                            |                          |                     |     |     |            |     |

## Imagem 1

**1.2.** O usuário será solicitado a realizar login no sistema (imagem 2)

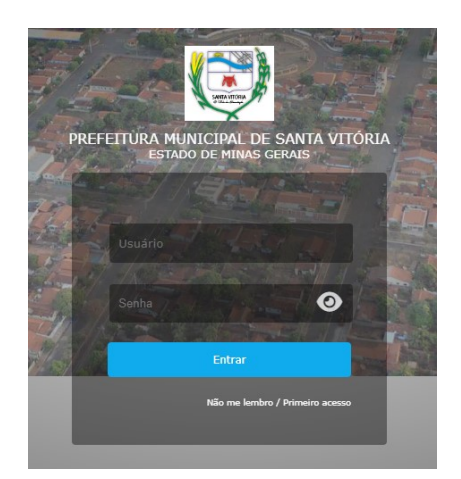

Obs: Caso não possua usuário e senha para acessar o sistema deverá ser solicitado ao departamento responsável a criação.

Imagem 2

Departamento de Tecnologia e Informação Rua: JK, 130 - Centro Santa Vitória-MG 38.320-000 (34)3251-8512

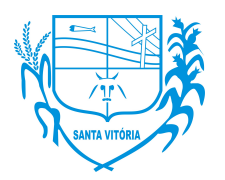

AV. REINALDO FRANCO DE MORAIS, 1455 – CEP 38320-000 ESTADO DE MINAS GERAIS

**1.3.** Dentro do sistema vc poderá visualizar no menu superior um ícone chamado "Pendencias" (imagem 3)

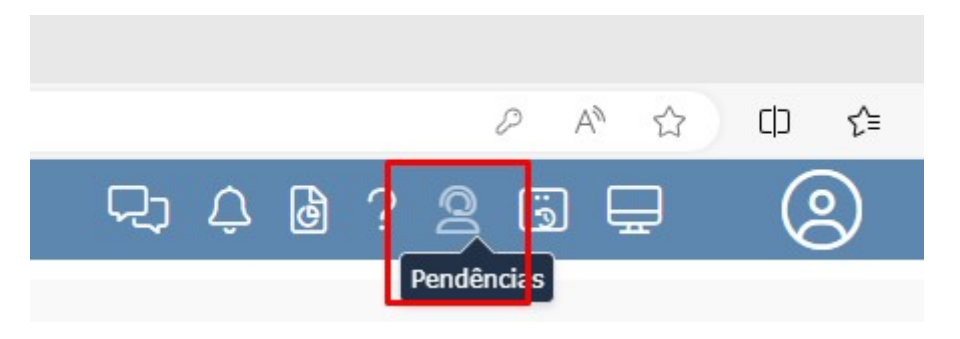

Imagem 3

**1.4.** Será exibida uma janela com todas informações de chamados abertos, fechadas e em andamento e no canto superior voce poderá abrir um novo chamado (imagem 4).

| Pendências                      |                   |                      |                |                                      |             |                     |             |                  |          |                          |                    |                   |                 | ×       |
|---------------------------------|-------------------|----------------------|----------------|--------------------------------------|-------------|---------------------|-------------|------------------|----------|--------------------------|--------------------|-------------------|-----------------|---------|
| riação de peno                  | dência            | 5                    |                |                                      |             |                     |             |                  |          |                          |                    | Q Listar          | Criar Nova Per  | ndência |
| Ocultar Filtro                  | os                |                      |                |                                      |             |                     |             |                  |          |                          | ^                  |                   |                 |         |
| Platafo                         | orma:             | Todas WEB            | Desktop        | Sister                               | na: Selec   | cione               | -           | Situação         | Todas m  | enos fechadas 🛛 😴 🔻      |                    |                   |                 |         |
|                                 | Tipo:             | Técnica              | · ③            | Filtr                                | rar: Todas  | as minhas pendência | : 🕲         | • Sister         | a em uso | : Ferramentas de Gerenci | amento de Ambiente |                   |                 |         |
| Arrastar o cabeç<br>3 Pendência | alho de<br>Criada | uma coluna para ao   | qui para agrup | ar por essa coluna<br>Situação Siste | ema         | Prioridade          | Тіро        | Solicitante      |          | Lotação/Local Trab.      | Responsável        | Resumo            | JIRA            | A       |
|                                 |                   |                      |                |                                      |             |                     | S           | em dados         |          |                          |                    |                   |                 |         |
| 0 Registro(s)                   |                   |                      |                |                                      |             |                     |             |                  |          |                          |                    |                   |                 |         |
| Setor: 🔴 A ser a                | analisad          | tas ou resolvidas pe | lo TI 🔵 Aguar  | dando resposta do s                  | solicitante | Encaminha           | das ao supo | rte técnico 🔵 En | aminhad  | as a análise comercial   |                    | Situação: Atrasad | a Resolvida Des | tacada  |
|                                 |                   |                      |                |                                      |             |                     |             |                  |          |                          |                    |                   |                 |         |

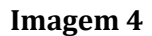

**1.5.** Voce deverá fornecer alguns dados para dar sequencia na solicitação (Imagem 5).

| auos ua pendencia   | Anexos    |      |               |        |     |  |
|---------------------|-----------|------|---------------|--------|-----|--|
| Plataforma:         | • WEB Des | ktop |               |        |     |  |
| Tipo: *             | Técnica   | •    | Prioridade: * | Normal | · 🕲 |  |
| Formulário:         |           |      |               |        | -   |  |
| Tipo de problema: * | Selecione | •    | Patrimônio:   |        |     |  |
| ocal atendimento: * |           |      |               |        |     |  |
| Resumo: *           |           |      |               |        |     |  |
| Descrição: *        |           |      |               |        |     |  |
|                     |           |      |               |        |     |  |
|                     |           |      |               |        |     |  |
|                     |           |      |               |        |     |  |
|                     |           |      |               |        |     |  |
|                     |           |      |               |        |     |  |
|                     |           |      |               |        |     |  |
|                     |           |      |               |        |     |  |
|                     |           |      |               |        |     |  |

Tipo: Prioridade: Tipo de Problema : Patrimônio: Local de Atendimento: Resumo: Descrição Detalhada:

Obs: para que a solicitação seja recebida pelo departamento de TI, o Tipo deverá ser "Técnica".

> Departamento de Tecnologia e Informação Rua: JK, 130 - Centro Santa Vitória-MG 38.320-000 (34)3251-8512

Imagem 5

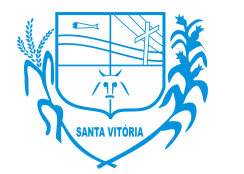

AV. REINALDO FRANCO DE MORAIS, 1455 – CEP 38320-000 ESTADO DE MINAS GERAIS

- 2. Como acompanhar e interagir com chamados abertos.
  - **2.1.** Entre novamente na aba de pêndencias (passo 1.3) e utilize a opção Tipo e Filtrar para selecionar quais chamados deseja visualizar e em seguida clique em Listar (Imagem 6)

| Pendé  | ências     |          |           |            |         |            |               |            |                         |       |          |             |           |               |              |                |        |          |   |                 | ×      |
|--------|------------|----------|-----------|------------|---------|------------|---------------|------------|-------------------------|-------|----------|-------------|-----------|---------------|--------------|----------------|--------|----------|---|-----------------|--------|
| Criaçã | io de per  | ndência  | s         |            |         |            |               |            |                         |       |          |             |           |               |              |                |        | Q Listar | Ð | Criar Nova Pend | dência |
| Ocu    | ltar Filti | ros      |           |            |         |            |               |            |                         |       |          |             |           |               |              |                | ^      |          |   |                 |        |
|        | Plata      | forma:   | • Toda:   | s 🔿 w      | EB 🔘    | Desktop    |               | Sistema:   | Selecione               | •     |          | Situação:   | Todas mer | ios fechadas  | 8            | •              |        |          |   |                 |        |
|        |            | Tipo:    | Técnica   |            |         | © -        |               | Filtrar:   | Todas as minhas pendênc | as (  | ⊗ -      | Sistema     | em uso:   | Ferramenta    | is de Geren  | ciamento de Am | blente |          |   |                 |        |
| Arrast | tar o cabe | çalho de | e uma col | una para   | aqui pa | ara agrupa | ar por essa o | coluna     |                         |       |          |             |           |               |              |                |        |          |   |                 |        |
| S Pen  | idência †  | Criada   |           | Modificada | 1       | Previsão   | Situação      | Sistema    | Prioridade              | Тіро  | Solicita | nte         |           | Lotação/Local | īrab.        | Responsável    |        | Resumo   |   | JIRA            | A      |
| • TW   | 00204      | 17/01/2  | 025 08:58 | 17/01/202  | 5 08:58 |            | ABERTA        | Ferramenta | s de Gere Normal        | OUTRO | JONATH   | IAN ROSA DE | OLIVEIRA  | SEC. MUNICIP  | AL DE ADMINI | STR            |        | Titulo   |   |                 |        |
|        |            |          |           |            |         |            |               |            |                         |       |          |             |           |               |              |                |        |          |   |                 |        |
|        |            |          |           |            |         |            |               |            |                         |       |          |             |           |               |              |                |        |          |   |                 |        |

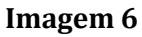

**2.2.** Após listar, poderá dar um clique duplo no chamado e irá abrir uma nova janela com todas informações (imagem 7).

| Detalhe da   | pendencia TW00204                 |                   |                                |                      |                      |  |  |  |  |          |         | ×     |
|--------------|-----------------------------------|-------------------|--------------------------------|----------------------|----------------------|--|--|--|--|----------|---------|-------|
| TW00204      | - Título                          |                   |                                |                      |                      |  |  |  |  |          |         |       |
| Dados da pen | dência Descrição inicial          | Último comentário | Histórico da pendência         | Anexos               |                      |  |  |  |  |          |         | ~     |
| Prioridade:  | Normal                            | Data:             | 17/01/2025 08:58:33            | Atualizada:          | 17/01/2025 08:58:33  |  |  |  |  |          |         |       |
| Sistema:     | NCL - Ferramentas de Gerenciament | x                 | JIRA:                          | Situação: ABERTA     |                      |  |  |  |  |          |         |       |
| Formulário:  |                                   |                   |                                |                      |                      |  |  |  |  |          |         |       |
| Problema:    | OUTRO                             | Setor:            | Pendências a ser analisadas ou | i resolvidas pelo TI |                      |  |  |  |  |          |         |       |
| Solicitante: | JONATHAN ROSA DE OLIVEIRA         | Telefone:         |                                | Ramal:               |                      |  |  |  |  |          |         |       |
| Responsável  |                                   | Patrimônio:       |                                | Local atendimento:   | Prefeitura Municipal |  |  |  |  |          |         |       |
| Р            | revisão:                          | Comentar          |                                |                      |                      |  |  |  |  |          |         |       |
| Com          | entário:                          |                   |                                |                      |                      |  |  |  |  |          |         |       |
|              |                                   |                   |                                |                      |                      |  |  |  |  |          |         |       |
|              |                                   |                   |                                |                      |                      |  |  |  |  |          |         |       |
|              |                                   |                   |                                |                      |                      |  |  |  |  |          |         |       |
|              |                                   |                   |                                |                      |                      |  |  |  |  |          |         |       |
|              |                                   |                   |                                |                      |                      |  |  |  |  | A Arait  | r 🙆 (an | colar |
|              |                                   |                   |                                |                      |                      |  |  |  |  | * ACCILO | - J Can | -ordi |

Imagem 7

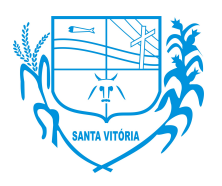

AV. REINALDO FRANCO DE MORAIS, 1455 – CEP 38320-000 ESTADO DE MINAS GERAIS

2.3. Ao acompanhar o andamento do chamado, caso o status esteja marcado como "Resolvido", o usuário deverá validar se a solicitação foi atendida de forma satisfatória. Após verificar e confirmar que foi solucionado, o usuário deverá voltar a janela de vizualização de chamados (item 1.3) clicar com o botão direito no chamado e alterar o status do chamado para "Fechado" no sistema. (imagem 8).

Obs: Chamados que foram marcados como "Resolvidos" e não forem fechados pelo usuário após 24h (Vinte e Quatro horas) o sistema irá fechar automaticamente.

| Ocultar F                             | iltros                |                                                                                                   |                                                             |                                 |              |                              |                        |                           |          |
|---------------------------------------|-----------------------|---------------------------------------------------------------------------------------------------|-------------------------------------------------------------|---------------------------------|--------------|------------------------------|------------------------|---------------------------|----------|
| P                                     | ataforma:             | • Todas                                                                                           | WEB                                                         | Deskt                           | ор           |                              | Si                     | istema:                   | Selec    |
|                                       | Tipo:                 | Técnica                                                                                           |                                                             | 8                               | •            |                              |                        | Filtrar:                  | Todas    |
| Arrastar o ca                         | abeçalho de<br>Criada | e uma coluna par<br>Modificad                                                                     | a aqui µ<br>a ↓                                             | para agr<br>Previsão            | rupar        | por es:<br>Situação          | sa colui               | Na<br>Sistema             |          |
| Arrastar o co<br>Pendência<br>TW00204 | Criada                | e uma coluna par<br>Modificad<br>20<br><b>TW00204</b> - Tř                                        | a aqui j<br>a l<br>tulo                                     | Dara agr<br>Previsão            | rupar        | por es:<br>Situação<br>BERTA | sa colui               | Na<br>Sistema<br>Ferramen | tas de G |
| Arrastar o ca<br>Pendência<br>TW00204 | Criada                | e uma coluna par<br>Modificad<br>20<br><b>TW00204</b> - Tí<br>Visualizar/Con                      | a aqui (<br>la l<br>tulo<br>nentar (                        | Previsão                        | cupar<br>cia | por es<br>Situação<br>BERTA  | sa colu                | Na<br>Sistema<br>Ferramen | tas de G |
| Arrastar o ca<br>Pendência<br>TW00204 | Criada                | e uma coluna par<br>Modificad<br>TW00204 - Tí<br>Visualizar/Con<br>Mudar para a                   | a aqui (<br>la l<br>tulo<br>nentar (<br>situação            | para agr<br>Previsão<br>pendênc | cupar        | Situação<br>SERTA            | sa colui               | Na<br>Sistema<br>Ferramen | tas de G |
| Arrastar o ca<br>Pendência<br>TW00204 | Criada                | e uma coluna par<br>Modificad<br>TW00204 - Tí<br>Visualizar/Con<br>Mudar para a<br>Gerenciar arqu | a aqui i<br>a l<br>tulo<br>nentar i<br>situação<br>uivos ar | Previsão<br>pendênco<br>pexos   | ia           | Situação<br>SERTA            | sa colui<br>)<br>CHADA | Na<br>Sistema<br>Ferramen | tas de G |

Imagem 8